## CampusGroups Connection Programs -Appointment scheduling (for UGR Students)

Last Modified on 10/09/2024 11:59 am EDT

Appointments for Wharton Undergraduate advising have transitioned to CampusGroups, in their "Connection Programs" module.

If CampusGroups fails to load in your browser repeatedly, please let us know so we can track its performance.

1. Go to https://groups.wharton.upenn.edu/ and log in with your Pennkey. (Do not create a new account -- it won't work.)

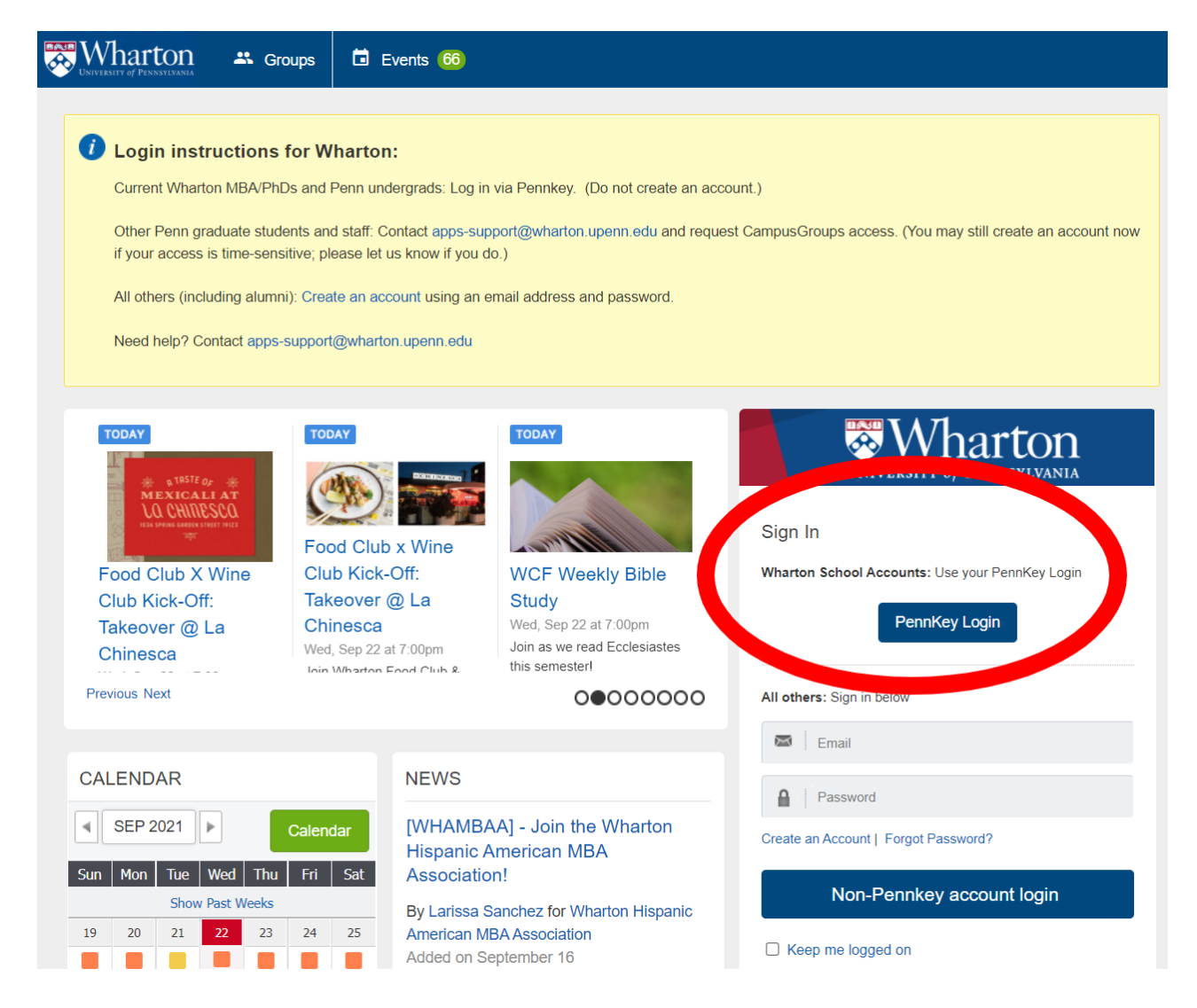

2. Click the "hamburger icon" (the three horizontal stripes) to open the left-hand menu, and select "Connection Programs."

| Home G                | roups Events                                                                                                    |  |  |  |  |
|-----------------------|----------------------------------------------------------------------------------------------------|--|--|--|--|
| THE WHARTON SCHOOL    | dergrads!                                                                                                    |  |  |  |  |
| ft Home               | Leader!                                                                                                    |  |  |  |  |
| 🖬 Feed                | tors and directors plan activities, provide support, and h<br>cess the application here. Questions can be directed tow |  |  |  |  |
| Directory             | r the cohort applications is 11:59pm EST on March 3rd, 3                                                               |  |  |  |  |
| 🔹 Connection Programs | Late Student Events (USE) site is where you can find in                                                                |  |  |  |  |
| Stores                | t using the CampusGroups events submission form (<br>a (all users). You can also find instructions about how           |  |  |  |  |
| MY ACTIVITY           | also include links to recordings of most of our Student L                                                              |  |  |  |  |
| 🛎 My Groups           |                                                                                                    |  |  |  |  |
| My Events 3           | Events                                                                                                    |  |  |  |  |

3. Select the advising program.

| Wharton) | ↓ ↑<br>Home                                                                                                    | Groups                                                                                                    | Events                                                                                                    |                                                                                                    | ۹                                                  |  |
|----------|----------------------------------------------------------------------------------------------------|----------------------------------------------------------------------------------------------------|----------------------------------------------------------------------------------------------------|----------------------------------------------------------------------------------------------------|----------------------------------------------------|--|
|          |                                                                                                    | ÷ (†                                                                                                    | My Connec                                                                                                    | tion Program                                                                                                    | s                                                  |  |
| Search P | rograms Q                                                                                                    |                                                                                                    |                                                                                                    |                                                                                                    |                                                    |  |
| 3        | Undergraduate<br>Group: Wharton Und<br>Admin: Liz Sutton<br>Created on Jun 24, 2021<br>Welcome to Whartor<br>Friday for the followi<br>an in-person appoint<br>schedule.<br>If you have scheduled<br>minutes before your<br>green pass. We look                                                                                                    | Academic A<br>dergraduate Dir<br>i Undergraduat<br>ng week. In-per<br>tment with your<br>d an in-person<br>appointmentm<br>forward to seei | Advising (In-person)-<br>ivision<br>te In-person advising! Apperson appointments are limit<br>r advisor, please check the<br>appointment, please report<br>nent start time. When you a<br>ing you! | ointment availability is release<br>ited due to COVID-19 - if you<br>remote undergraduate advisin<br>t to the front desk of SHDH 14<br>arrive, you will be expected to | rd each<br>cannot find<br>ng<br>400 5<br>show your |  |
|          | 9<br>Advisors                                                                                                    |                                                                                                    | 250<br>Students                                                                                                    |                                                                                                    |                                                    |  |
| 3        | <ul> <li>Undergraduate Academic Advising (Remote)</li> <li>Group: Wharton Undergraduate Division</li> <li>Admin: Liz Sutton</li> <li>Created on Jun 24, 2021</li> <li>Welcome to Wharton Undergraduate Remote advising! Appointment availability is released each Friday for the following week. You will receive a unique Zoom link and calendar invitiation once you make an appointment. We look forward to seeing you!</li> <li>Q</li> </ul> |                                                                                                    |                                                                                                    |                                                                                                    |                                                    |  |

4. Find your advisor, and click the "Book" button.

| Wharton -                                                                               | <b>↑</b><br>Home                                                                                           | Groups                                                                                 | Events                                                                                                    |                                                                                          |                                                                                          |                                        |                       | ۹ 🛨                                                   |                             |
|-----------------------------------------------------------------------------------------|----------------------------------------------------------------------------------------------------|----------------------------------------------------------------------------------------|----------------------------------------------------------------------------------------------------|------------------------------------------------------------------------------------------|------------------------------------------------------------------------------------------|----------------------------------------|-----------------------|-------------------------------------------------------|-----------------------------|
| <ul> <li>Welcome to<br/>you cannot f</li> <li>If you have s<br/>to show your</li> </ul> | Wharton Undergraduate<br>ind an in-person appoint<br>cheduled an in-person ap<br>r green pass. We look for | In-person advising!<br>ment with your adv<br>opointment, please<br>ward to seeing you! | Appointment avail<br>isor, please check th<br>report to the front o                                       | ability is released each Fi<br>ne remote undergraduat<br>desk of SHDH 1400 5 min         | riday for the following we<br>e advising schedule.<br>nutes before your appoint          | ek. In-person ap<br>tmentment start    | pointmen<br>time. Whe | ts are limited due to CC<br>en you arrive, you will b | WID-19 - if<br>the expected |
| Under<br>person) (9<br>Search Advisors                                                  | graduate A                                                                                                 | cademic                                                                                | Advising                                                                                                  | (In-<br>V Available From                                                                 | То                                                                                       | Badges                                 | ~                     | Last Updated 🔻                                        | Book                        |
| ° 🐠                                                                                     | Hillary Wiesel<br>Staff<br>Joined on Wed, Jul 7<br>Last updated on Mon, Sep                                | 2<br>Upc<br>20<br>Bio<br>Acaa<br>nam<br>Wha<br>Brita                                   | oming<br>ointments<br>demic advisor for th<br>ess M-Z) cohorts! I a<br>arton study abroad<br>iin (        | 60<br>Past Appointments<br>e Dollar & Yuan (last<br>Ilso advise for<br>orograms in Great | Availability<br>• Tuesday: 09:30 AM -<br>• Wednesday: 11:00 AF<br>• Thursday: 09:30 AM - | 03:00 PM<br>M - 03:00 PM<br>- 03:30 PM | /                     | 🛱 Book                                                | P Message                   |
| 2                                                                                       | Mei Long<br>Staff<br>Joined on Wed, Jul 7<br>Last updated on Thu, Aug                                      | 26<br>Bio<br>- Ad<br>Coh<br>- Ad<br>prog                                               | oming<br>ointments<br>visor for the Yen Cc<br>ort (last name M-Z)<br>visor for Wharton s<br>grams in Asia | 23<br>Past Appointments<br>whort and Rupee<br>tudy abroad                                | Availability<br>• Monday: 10:00 AM -<br>• Tuesday: 02:30 PM -<br>• Wednesday: 10:00 AM   | 04:00 PM<br>04:30 PM<br>M - 04:30 PM   |                       | 🛱 Book                                                | F Message                   |

5. A calendar will appear. Days with availability will be highlighted. Select a date, then an available time slot.

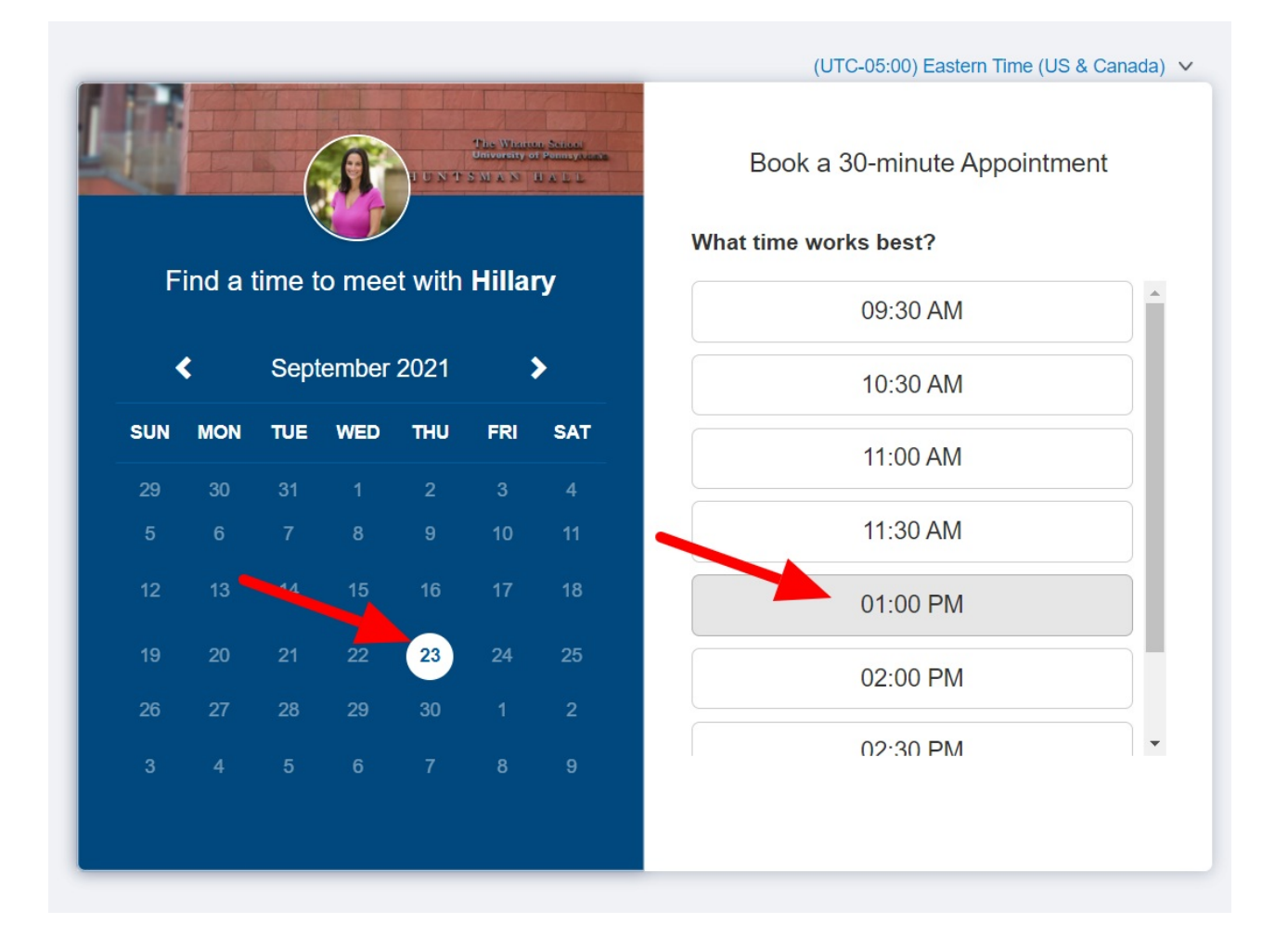

6. Fill out the form and click "Submit."

| 🖸 Confirm booki                                                                                      | ng                                                                                                    | Thursday, September 23 at 1:00 PM 🗙 |
|----------------------------------------------------------------------------------------------------|----------------------------------------------------------------------------------------------------|-------------------------------------|
| * First Name                                                                                         | Mike                                                                                                    |                                     |
| * Last Name                                                                                          | Test (UGR22)                                                                                                    |                                     |
| * Email                                                                                              |                                                                                                    |                                     |
| * Appointment Reasons<br>(check all that apply)<br><required>:</required>                            | <ul> <li>Long-Term Planning (beyond next semester)</li> <li>Concentration Declaration</li> <li>Submatriculation - Law</li> <li>Course Registration</li> <li>General Check-in</li> <li>Study Abroad - Great Britain &amp; Ireland</li> <li>Other (describe in comments below)</li> </ul> |                                     |
| * Tell me more about what<br>you hope to discuss during<br>our appointment<br><required>:</required> |                                                                                                    |                                     |
|                                                                                                    |                                                                                                    | Cancel Submit                       |

7. An email confirmation will be sent to you. If you've connected your personal calendar to your CampusGroups account, the appointment will also be added there automatically.

8. You can find your upcoming appointments by selecting the "My Meetings" option in the left-hand menu. If you need to cancel your appointment, you can do so from here.

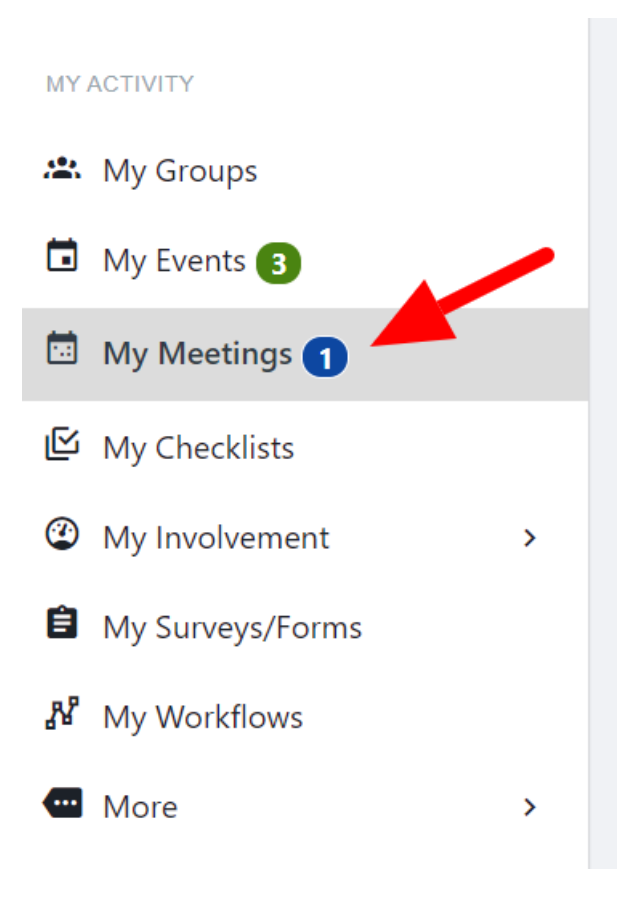